## How to convert/compress a video using Handbreak

This tutorial demonstrates how to compress a 179MB video down to 60MB.

**STEP 1:** Open up the Handbreak application. Download it <u>here</u> if you do not already have the application.

STEP 2: Click on the Source button and then click on File (Open a single video file).

| 👑 HandBrake                                                                                                    | - 🗆 X                                                                                                    |
|----------------------------------------------------------------------------------------------------|----------------------------------------------------------------------------------------------------|
| File Tools Presets Help                                                                                                    |                                                                                                    |
| 🞬 Source 🕟 Start 😨 Add To Queue 🕶 💽 Show Queue 📩 Preview 놀 Activity Log                                                        | ÷                                                                                                    |
| Source Selection   Optionally choose a specific title:   Image: Image: Polder   Polder   Open a folder with one or more files. | Presets<br>→ Devices<br>Universal<br>iPod<br>iPhone & iPod touch<br>iPad<br>AppleTV<br>AppleTV 2<br>AppleTV 3<br>Android<br>Android Tablet<br>Windows Phone 8<br>→ Regular<br>Normal<br>High Profile<br>→ Add C Remove C Options |

**STEP 3:** Choose the video that you want to convert/compress and then click on the Open button.

| - Recovery Image | 😼 Password                                  | 2020/03/15 19:27 | PNG File | 10 KB                                 |        |
|------------------|---------------------------------------------|------------------|----------|---------------------------------------|--------|
|                  | 😺 Video for assistants                      |                  | MP4 File | 184 258 KB                            |        |
|                  | <ul> <li>Earlier this month (18)</li> </ul> |                  |          |                                       |        |
| 🔿 Network 🛛 🗡    | -                                           |                  |          |                                       | ~      |
| File na          | me: Video for assistants                    |                  |          | <ul> <li>✓ All files (*.*)</li> </ul> | ~      |
|                  |                                             |                  |          | Open                                  | Cancel |
|                  |                                             |                  |          |                                       |        |

**STEP 4:** The default settings are usually good as is so you will just need to choose where you want to save the converted/compressed video and give it a name.

| 👑 HandBrake                                                                                                    | – 🗆 X                                                                                                    |
|----------------------------------------------------------------------------------------------------|----------------------------------------------------------------------------------------------------|
| File Tools Presets Help                                                                                                    |                                                                                                    |
| 🞬 Source 🕟 Start 😨 Add To Queue 🕶 😨 Show Queue 🎽 Preview 🔚 Activity Log                                                                                                    | ÷                                                                                                    |
| Source Video for assistants         Title       1 v Chapters v 1 v through 1 v Duration 00:06:28         Destination         File       Brow         Output Settings         Container       MP4 v Web Optimized iPod 5G Support         Picture Filters Video Audio Subtitles Chapters         Size       Cropping         Source:       1920x1080, Aspect Ratio: 1,78, PAR: 1/1         Width:       1920 v Height: rone v         Anamorphic:       Loose v | Presets<br>→ Devices<br>Universal<br>iPod<br>iPhone & iPod touch<br>iPad<br>AppleTV<br>AppleTV 2<br>AppleTV 3<br>Android<br>Android Tablet<br>Windows Phone 8<br>→ Regular<br>Normal<br>High Profile |
| Modulus: 2 V<br>Left 0 Right<br>0 Right<br>Bottom                                                                                                    | Add 🗢 Remove 🔅 Options                                                                                                    |

STEP 4.1: Click on the Browse button.

**STEP 4.2:** Choose where you want to save the video, then type in the name of the video and then click on the Save button.

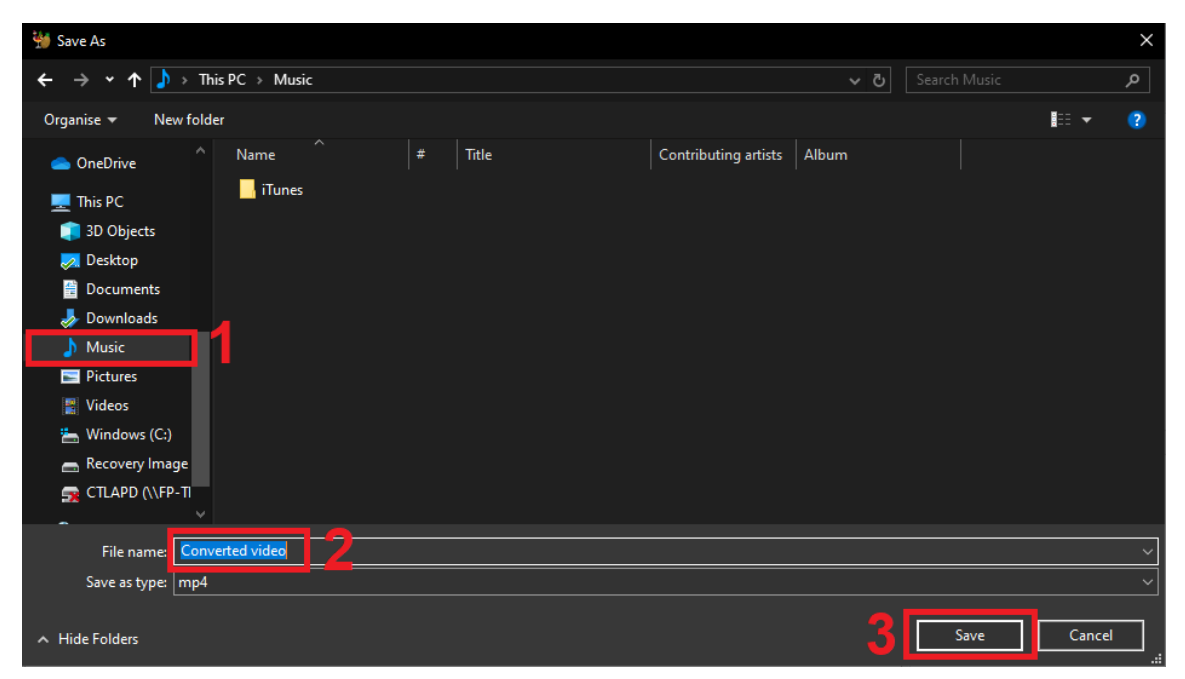

**STEP 5:** You will now see that the space under Destination has been filled with the file path and name of the output video. You can now proceed to start the converting/compressing process. Click on the Start button to begin.

| 👹 HandBrake                                                                                                    |        | -                                                    | × |
|----------------------------------------------------------------------------------------------------|--------|------------------------------------------------------|---|
| File Tools Presets Help                                                                                                    |        |                                                      |   |
| 🞬 Source 🕟 Start 🗔 Add To Queue 🕶 💼 Show Queue 📩 Preview 🞦 Activity Log                                                                                                    |        |                                                      | ÷ |
| Source         Video for assistants           Title         1 (00:06:28) v         Angle         1         v         Through         1         v         Duration         00:06:28 |        | Presets<br>Devices<br>Universal                      |   |
| Destination                                                                                                    |        | iPod                                                 |   |
| File C:\Users\23541504\Music\Converted video.mp4                                                                                                    | Browse | iPhone & iPod touch                                  |   |
| Output Settings       Container       MP4       Victure       Filters       Video       Audio       Subtitles       Chapters                                                       |        | iPad<br>AppleTV<br>AppleTV 2<br>AppleTV 3<br>Android |   |
| Size Cropping                                                                                                    |        | Android Tablet                                       |   |
| Source: 1920x1080, Aspect Ratio: 1,78, PAR: 1/1       Automatic                                                                                                    |        | Windows Phone 8                                      |   |
| Width: 1920 Height: (none)                                                                                                    |        | Regular                                              |   |
| Тор                                                                                                    |        | Normal                                               |   |
| Anamorphic Loose v<br>Modulus: 2 v<br>Left 0 v Right                                                                                                    |        | High Profile                                         |   |

**STEP 6:** After clicking on start you will see a progress bar on the bottom of the window. It will change to Queue Finished when it is finished converting and then you can close Handbreak and go to your newly converted/compressed video on your PC.

| 👹 HandBrake                                                                                                    |                                                                                              | – 🗆 X                                                                                                    |
|----------------------------------------------------------------------------------------------------|----------------------------------------------------------------------------------------------|----------------------------------------------------------------------------------------------------|
| File Tools Presets Help                                                                                                    |                                                                                              |                                                                                                    |
| Source 🥚 Stop 💽 Add To Queue                                                                                                    | 🕶 🕞 Show Queue                                                                               | ÷                                                                                                    |
| Source       Video for assistants         Title       1 (00:06:28) v       Angle       1 v       Chap         Destination       File       C:\Users\23541504\Music\Converted video.mp4         Output Settings       Container       MP4 v       Web Optimized         Bithure       Liftee       Angle       Centainer | tters v 1 v through 1 v Duration 00:06:28                                                    | Presets<br>Devices<br>Universal<br>iPod<br>iPhone & iPod touch<br>iPad<br>AppleTV<br>AppleTV 2<br>AppleTV 3 |
| Size<br>Source: 1920x1080, Aspect Ratio: 1,78, PAR: 1/1<br>Width: 1920 + Height: (none) +<br>Anamorphic: 0005e +<br>Modulus: 2 +                                                                                                    | Cropping<br>Automatic<br>Custom<br>Top<br>O<br>V<br>Left<br>O<br>Bottom<br>Cropping<br>Right | Android<br>Android Tablet<br>Windows Phone 8<br>Regular<br>Normal<br>High Profile                           |
| 08,03%, FPS: 075,0, Avg FPS: 079,6, T                                                                                                    | ime Remaining: 00:02:15, Elapsed: 00:00:14, Pending Jobs 0                                   | Add 🗢 Remove 🔅 Options                                                                                      |

The status bar goes from the progress bar above to Queue Finished seen below.

| Queue Finished |  |  |  |
|----------------|--|--|--|
|                |  |  |  |